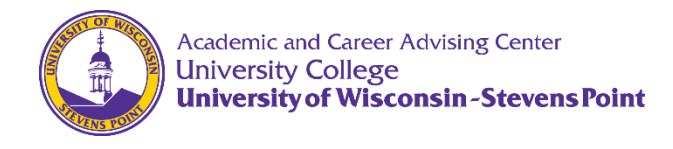

Log into Navigate at <a href="https://uwsp.campus.eab.com/">https://uwsp.campus.eab.com/</a>

Click on the "Advanced Search" icon.

| ፊ            |                                                                               |       |  |  |  |  |  |  |  |
|--------------|-------------------------------------------------------------------------------|-------|--|--|--|--|--|--|--|
| $\bigcirc$   | Staff Home 💌                                                                  |       |  |  |  |  |  |  |  |
| $\bowtie$    | Students Appointments My Availability Appointment Queues Appointment Requests |       |  |  |  |  |  |  |  |
|              | Assigned Students                                                             |       |  |  |  |  |  |  |  |
|              | List Type: Assigned Students                                                  | Type: |  |  |  |  |  |  |  |
|              | Actions *                                                                     |       |  |  |  |  |  |  |  |
| *            | □ NAME ♦ FIRST NAME ♦ LAST NAME ♦ ID 		 ♦ STUDENT LIST ♦ CUMULATIVE           | GPA ¢ |  |  |  |  |  |  |  |
| <del>Q</del> | 1. 🗆 Harley 115 .                                                             |       |  |  |  |  |  |  |  |
| :=           |                                                                               |       |  |  |  |  |  |  |  |

Copy all of the student IDs of your new advisees from the list provided to you by your department.

Paste all of the IDs into an Advanced Search in Navigate and click search.

|                                      | New Search                                                                                                    |                 |  |  |  |  |  |  |  |  |  |
|--------------------------------------|----------------------------------------------------------------------------------------------------|-----------------|--|--|--|--|--|--|--|--|--|
|                                      | Saved Searches +                                                                                                    |                 |  |  |  |  |  |  |  |  |  |
| . [                                  | Keywords (First Name, Last Name, E-mail, Student ID)?                                                                          | Type?           |  |  |  |  |  |  |  |  |  |
| ١.                                   |                                                                                                    | Students        |  |  |  |  |  |  |  |  |  |
|                                      | Student Information First Name, Last Name, Student ID, Category, Tag, Gender, Race or Et                                       |                 |  |  |  |  |  |  |  |  |  |
| Enrollment History Enrollment Terms  |                                                                                                    |                 |  |  |  |  |  |  |  |  |  |
|                                      | Area of Study       College/School, Degree, Concentration, Major         Term Data       Classification, Section Tag, Term GPA |                 |  |  |  |  |  |  |  |  |  |
|                                      |                                                                                                    |                 |  |  |  |  |  |  |  |  |  |
| Performance Data GPA, Hours, Credits |                                                                                                    |                 |  |  |  |  |  |  |  |  |  |
|                                      | Course Data Course, Section, Status                                                                                            |                 |  |  |  |  |  |  |  |  |  |
|                                      |                                                                                                    |                 |  |  |  |  |  |  |  |  |  |
| Polls Questions, Choices?            |                                                                                                    |                 |  |  |  |  |  |  |  |  |  |
|                                      | Success Indicators Care Team Indicator, Success Markers Nav Info Milestone filters                                             |                 |  |  |  |  |  |  |  |  |  |
|                                      |                                                                                                    |                 |  |  |  |  |  |  |  |  |  |
| 2.                                   | Search Include Inactive My Students Only At-Ris                                                                                | k Students Only |  |  |  |  |  |  |  |  |  |

Click the Select All check box at the top of your generated list, then choose "Send a Message to Student" from the Actions drop-down menu.

|    | Search             | 1      | Modify   | Search      |               |              |
|----|--------------------|--------|----------|-------------|---------------|--------------|
| 2- | Actions *          |        |          |             |               |              |
| 2. | NAME               | • FIRS | T NAME 🕈 | LAST NAME 🕈 | STUDENT ID \$ | STUDENT LIST |
| 1. | 1. ☑ <u>Harley</u> | Harle  | y        | * <u>-</u>  | 1150          |              |
|    | 2. 🗹 <u>Jordan</u> | Jorda  | an       |             | 115           |              |

Fill in the "Subject line" text box.

Then, insert a merge field for the recipients first name at the top of the message box. This will personalize each of the emails that is sent. Click on the three vertical dots menu, select merge tags and then, recipient first name.

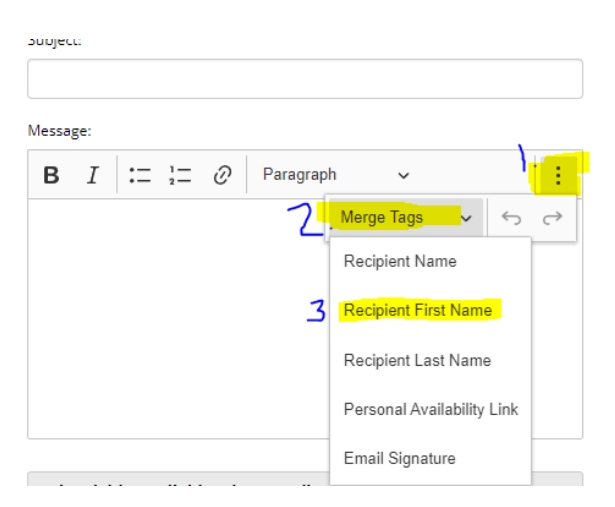

Draft the text of your email as you normally would and click "Send Message." This will send a personalized email to each of the students on your list.